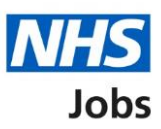

# How to manage accredited logos in NHS Jobs user guide

This guide gives you instructions for how to manage accredited logos in the NHS Jobs service.

You can add accredited logos to your organisations account. If you select a logo, it'll show on all job listings you create and publish. You can update this list anytime.

If you change a logo, it'll only show on new job listings you create and publish.

Only a 'Super user' can select and un-select accredited logos.

If a logo isn't available, you'll need to email the NHS Jobs team <u>nhsbsa.nhsjobs@nhsbsa.nhs.uk</u> with your request.

## Contents

How to manage accredited logos in NHS Jobs user guide

Accredited logos

Manage accredited logos

Save changes

## **Accredited logos**

This page gives you instructions for how to manage accredited logos in your organisations account.

Important: Only a 'Super user' select and un-select accredited logos.

To view accredited logos, complete the following step:

1. In Manage the account, select the 'Accredited logos' link.

|                                                        |                                                                             | You're viewing                                  | <u>Change</u>                                                                                                    |  |
|--------------------------------------------------------|-----------------------------------------------------------------------------|-------------------------------------------------|----------------------------------------------------------------------------------------------------|--|
| NHS Jobs                                               |                                                                             | Signed in as NHS BSA Trainir                    | g Sign Out                                                                                                    |  |
| BETA Your <u>feedback</u> will                         | help us to improve this service.                                            |                                                 |                                                                                                    |  |
| The new NHS Jobs web<br>service updates. <u>Read r</u> | site will be unavailable every Thursda<br>nore about why we are doing this. | y from 7am to 8am while we ma                   | ke essential                                                                                                    |  |
| Andrea's GP Surge                                      | ry                                                                          | What you can                                    | do                                                                                                    |  |
| Showing tasks for<br>All users                         | •                                                                           | Create a job<br>Search for a l                  | isting                                                                                                    |  |
| <u>Draft</u>                                           | 12                                                                          | Search for an a                                 | pplicant                                                                                                    |  |
| Published                                              | 0                                                                           | Manage the ad                                   | count                                                                                                    |  |
| <b>Shortlisting</b>                                    | 17                                                                          | At risk applicants Accredited logos             | <u>Users</u><br><u>At risk applicants</u><br><u>Accredited logos</u><br><u>Key performance indicators</u><br><u>(KPIs)</u> |  |
| Interviews                                             | 2                                                                           | Key performance i<br>(KPIs)                     |                                                                                                    |  |
| Ready to offer                                         | 0                                                                           | <u>Contract template</u><br>Offer letter templa |                                                                                                    |  |
| Conditional offers                                     | 0                                                                           | Approval settings Departments                   |                                                                                                    |  |

### Manage accredited logos

This page gives you instructions for how to view and select accredited logos.

Important: In this example, the 'Customer Service Excellence' logo is selected and in use.

To select an accredited logo, complete the following step:

1. Select a logo(s).

|                                                                                                    | You're viewing <b>NHS BSA Training</b> <u>Change</u> |  |  |  |
|----------------------------------------------------------------------------------------------------|------------------------------------------------------|--|--|--|
| NHS Jobs                                                                                                    | Signed in as Liam M1 Sign Out                        |  |  |  |
| <b>BETA</b> Your <u>feedback</u> will help us to improve this service.                                                                                                    |                                                      |  |  |  |
| The new NHS Jobs website will be unavailable every Thursday from 7 service updates. <u>Read more about why we are doing this.</u>                                                                                                    | am to 8am while we make essential                    |  |  |  |
| <ul> <li>✓ Go back</li> <li>MHS BSA Training</li> <li>Manage accredited logos</li> <li>Select the accreditation logos to display on all job adverts. You can update this list at any time.</li> <li>Image: Customer Service Excellence</li> <li>Image: Customer Service Excellence</li> </ul> |                                                      |  |  |  |
| Age Positive<br>we're supporting<br>Age Positive                                                                                                    |                                                      |  |  |  |

**Tip:** All accredited logo you've selected are shown at the top of the page. You can scroll down the page to see the available logos to select. If a logo is not ticked, this is not in use.

### Save changes

This page gives you instructions for how to save accredited logo changes.

**Important:** If you change a logo, it'll only show on new job listings you create and publish.

To save your changes, complete the following step:

**1.** Select the 'Save changes' button.

| 1 | Save chang            | jes                  |                         |                |                                                     |
|---|-----------------------|----------------------|-------------------------|----------------|-----------------------------------------------------|
|   | <u>Privacy policy</u> | Terms and conditions | Accessibility Statement | <u>Cookies</u> | How to create and publish jobs<br>© Crown copyright |

Tip: The 'Save changes' button is at the bottom of the page.

You've reached the end of this user guide.